## **Creating a Cloud Assignment with Office 365**

Teachers can create an online assignment that embeds a document directly from their Microsoft Office 365 OneDrive. Accepted assignment types are Microsoft Word, PowerPoint, and Excel. When students open the assignment, Office 365 will create a copy of the file as the student's submission. Students can open the document and make changes per the assignment instructions, then return to the Canvas assignment page and submit the assignment. Each student's document copy is can be graded in SpeedGrader. Each student will have their own copy of the assignment. If you want the students to work together on an assignment, use collaborations instead. Prior to beginning the steps below, make sure to save the assignment to your OneDrive.

- Log in to Canvas and select the desired course.
- From the menu on the left, click Assignments.
- Click +Assignment to add an assignment.
- Enter the name of the assignment.
- Enter the assignment directions in the rich content editor.
- Enter the number of points the assignment is worth.
- Click the Assignment Group dropdown to select an assignment group other than the default "Assignment."
- Click the Display Grade dropdown to choose how the assignment will be graded:
  - Percentage
  - Complete-incomplete
  - o Points
  - o Letter Grade
  - Ungraded
- Click the Submission Type drop-down arrow and select **External Tool**.

NOTE: if the assignment includes a rubric, you must add the rubric before choosing the External Tool submission type.

|                 | GPA Scale<br>Not Graded |   |
|-----------------|-------------------------|---|
|                 |                         |   |
| Submission Type | 2****                   |   |
|                 | Online                  | ~ |
|                 | No Submission           |   |
|                 | Online                  |   |

On Paper

External Tool

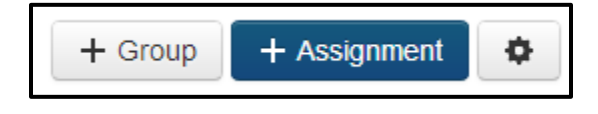

| Points           | 0                                                           |
|------------------|-------------------------------------------------------------|
| Assignment Group | Assignments                                                 |
| Display Grade as | Points                                                      |
| Submission Type  | Percentage<br>Complete/Incomplete<br>Points<br>Letter Grade |
|                  | GPA Scale<br>Not Graded                                     |

• Click Find.

| Externa                            | I Tool 🗸                   |      |  |  |
|------------------------------------|----------------------------|------|--|--|
| External                           | Tool Options               |      |  |  |
| Enter or find an External Tool URL |                            |      |  |  |
| ø htt                              | p://www.example.com/launch | Find |  |  |

- Select **Office 365 Cloud Assignment** in the Configure External Tool window.
- Log in to your Office 365 account if necessary.
- Locate and select the assignment.
- To link a file to the assignment, select the file and click **Attach File**.
- To select a different file, click Office 365 Cloud Assignment again.
- To open the assignment in a new window, click **Load in a new tab**.
- Click Select.

| Conf       | igure External Tool                                                                                                    |                       |    |
|------------|----------------------------------------------------------------------------------------------------|-----------------------|----|
| ext<br>add | Select a tool from the list below, or enter a URI<br>ernal tool you already know is configured with E<br>I a link to it to this module. | L for an<br>Basic LTI | to |
|            | Build and embed rich interactive graphs into<br>content                                                                                 | course                | ^  |
|            | LearnZillion<br>Search for and embed LearnZillion content                                                                               |                       |    |
|            | Office 365 Cloud Assignment<br>Allows you to pull in documents from Office<br>Canvas                                                    | Q<br>365 to           |    |
|            | Office Mix                                                                                                    | Q                     |    |

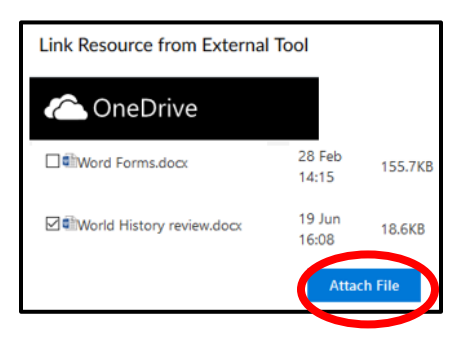

| Configu     | re External Tool                                                                   |                    | ×      |
|-------------|------------------------------------------------------------------------------------|--------------------|--------|
| L           | earnZillion<br>earch for and embed LearnZillion content                            |                    | ^      |
| C<br>A<br>C | Office 365 Cloud Assignment<br>llows you to pull in documents from Office<br>anvas | <b>Q</b><br>365 to |        |
| C           | Office Mix Q                                                                       |                    |        |
| C           | OneNote Class Notebook<br>NC                                                       |                    | ~      |
| URL:        | https://office365-iad-prod.instrue                                                 |                    |        |
| 🖾 Loa       | d in a new tab                                                                     |                    | ~      |
|             | Cano                                                                               | cel                | Select |

| • | Make anv    | changes to th | ne <b>Assign to</b> field | . due date. c | or availability field |
|---|-------------|---------------|---------------------------|---------------|-----------------------|
| • | IVIAKE ally | changes to th | ie Assign to held         | , uue uale, c | n avaliability helu   |

| Assign to      |     |     |          |
|----------------|-----|-----|----------|
| Everyone       | ×   |     |          |
| Due            |     |     | <b>#</b> |
| Available from | Unt | til |          |
|                |     |     |          |

• Click **Save & Publish** to publish the assignment or **Save** to create a draft of the assignment to publish later.

Save & Publish Save